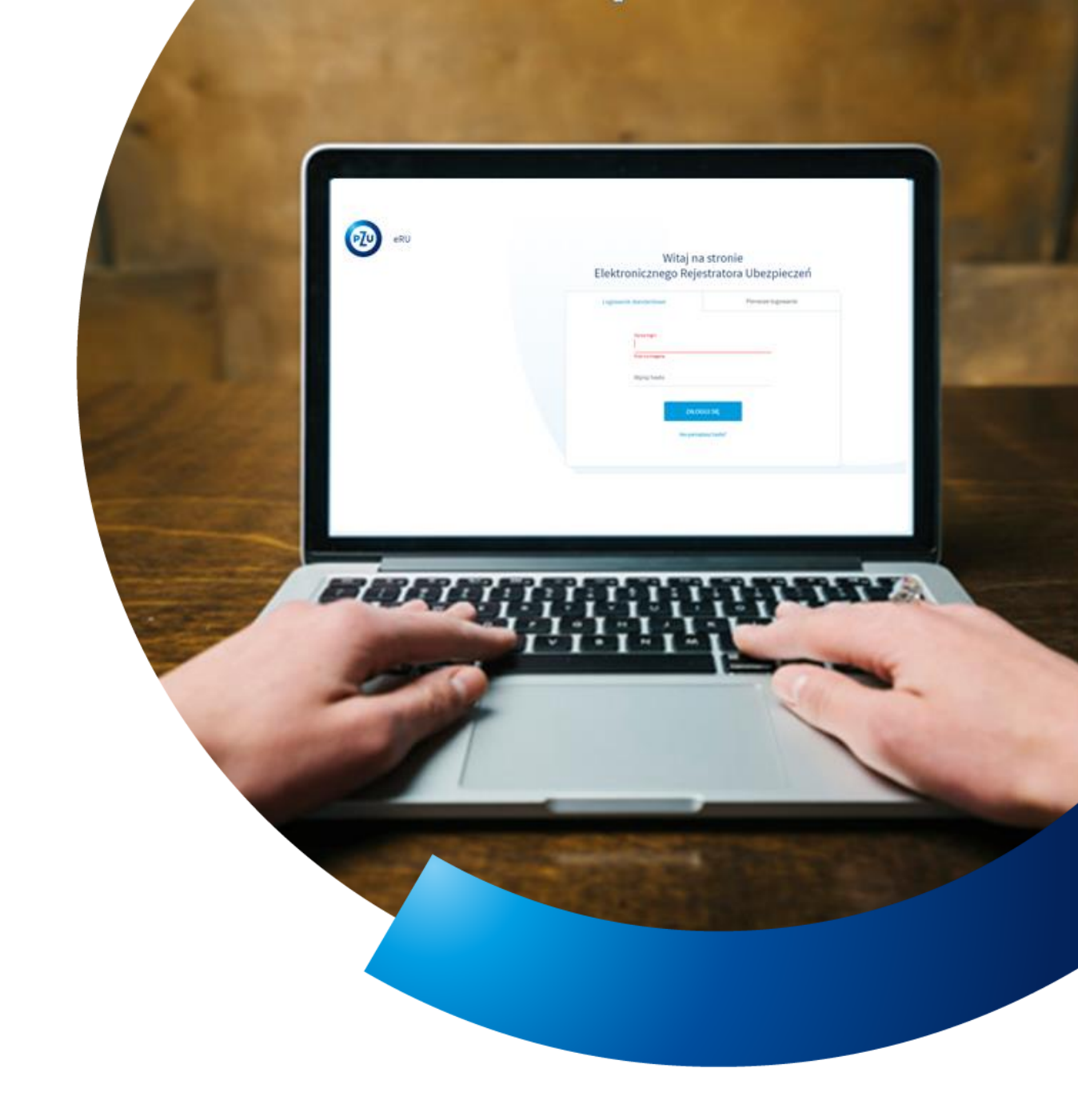

# Instrukcja obsługi eRU

DEKLARACJA ZMIANY

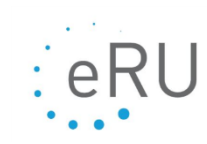

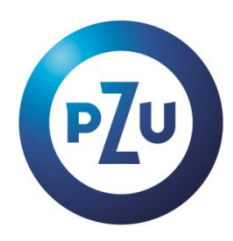

# ZMIANA DANYCH UBEZPIECZONEGO

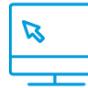

### <u> Ubezpieczeni – Lista osób</u>

Zmiana danych ubezpieczonego może być wykonane poprzez:

- wybór z menu bocznego Ubezpieczeni Lista osób (opisane poniżej)
- kliknięcie na **kafel** na ekranie startowym **Deklaracja zmiany** i przejście przez kreator (szczegółowa instrukcja dla kafla Deklaracja zmiany znajduje się w sekcji Instrukcje na ekranie startowym)

We wszystkich rodzajach ubezpieczeń możesz zmienić:

- dane osobowo-adresowe ubezpieczonego,
- dane partnera życiowego (jeśli był podany na deklaracji),
- uposażonych,
- współubezpieczonych w ubezpieczeniu zdrowotnym Opieka Medyczna.
- 1. W menu po lewej stronie kliknij **Ubezpieczeni**, następnie **Lista osób.**
- 2. Znajdź osobę, w deklaracji której chcesz wprowadzić zmianę.
- 3. Kliknij Akcje, następnie Dokumenty osoby.
- **4.** Wybierz deklarację przystąpienia (podświetli się na szaro).
- 5. Kliknij Zmiana (deklaracja z eRU).

| Ponižsza sekcja przedstav                  | ria dokumenty ubezpieczon | ego w ramach poszczególny | ch polis / umów genera | lnych.    |            |                |                |      |                                              | _ |
|--------------------------------------------|---------------------------|---------------------------|------------------------|-----------|------------|----------------|----------------|------|----------------------------------------------|---|
| Lista dokumentów                           | Polisa / Umowa            | Nr deklaracii             | Wersia od              | Wersia do | Informacie | Imię           | Nazwisko       | Skan | Stan deklaracii w PZU                        | A |
| Deklaracja przystąpienia<br>(zstwiordzocz) | generalna                 |                           | 8 -2017                |           |            | ubezpieczonego | ubezpieczonego |      | Deklaracja wymagana – nie wpłynęła<br>do DZU |   |
| ()                                         |                           |                           |                        |           |            |                |                |      |                                              |   |
|                                            |                           |                           |                        |           |            |                |                |      |                                              |   |
|                                            |                           |                           |                        |           |            |                |                |      |                                              |   |
|                                            |                           |                           |                        |           |            |                |                |      |                                              |   |
|                                            |                           |                           |                        |           |            |                |                |      |                                              |   |
|                                            |                           |                           |                        |           |            |                |                |      |                                              |   |
|                                            |                           |                           |                        |           |            |                |                |      |                                              |   |
|                                            |                           | Л                         |                        |           |            |                |                |      |                                              |   |
|                                            |                           | ſ                         |                        |           |            |                |                |      |                                              |   |

6. Wybierz rodzaj zmiany a następnie kliknij Dalej

| Dokumenty os       | oby                                                                                                    |
|--------------------|----------------------------------------------------------------------------------------------------|
| Wybierz rodzaj zn  | niany                                                                                                    |
| Pamiętaj, że możes | z wybrać więcej niż jeden rodzaj zmiany.                                                                                                    |
|                    | Zmiana danych kontaktowych lub adresowych dla ubezpieczongo i jego współubezpieczonych Dodanie lub usunięcie wskazanego na deklaracji partnera życiowego Dodanie, usunięcie lub zmiana danych uposażonych Zmiana warunków ubezpieczenia i dodanie lub usunięcie współubezpieczonych |
| ANULUJ             | DALEJ                                                                                                    |

- 7. Wprowadź zmianę.
- 8. Kliknij Zapisz a następnie Drukuj.
- 9. Wydrukowany dokument przekaż ubezpieczonemu lub współubezpieczonemu do podpisu.
- **10.** Uzupełnij datę podpisania deklaracji oraz kliknij **Wyślij**. Status deklaracji zmieni się na **Wysłany**. Gdy zatwierdzimy deklarację, jej status zmieni się na **Zatwierdzona**.

# ZMIANA WARIANTU UBEZPIECZENIA

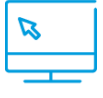

<u> Ubezpieczeni – Lista osób</u>

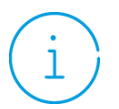

#### Pamiętaj

- Zmiana wariantu ubezpieczenia może obowiązywać najwcześniej od 1. dnia kolejnego miesiąca.
- Jeśli chcesz zmienić wariant, postępuj tak samo jak przy tworzeniu deklaracji przystąpienia. Wersję elektroniczną tworzysz w eRU, a podpisaną wersję papierową dostarczasz do PZU. Czynności te wykonać w terminach podanych w tabeli.

| Rodzaj produktu                                                                        | Termin wysłania deklaracji do eRU                                          | Termin dostarczenia deklaracji<br>do PZU                                      |  |  |  |
|----------------------------------------------------------------------------------------|----------------------------------------------------------------------------|-------------------------------------------------------------------------------|--|--|--|
| Ochronne                                                                               | do ostatniego dnia miesiąca przed datą<br>początku odpowiedzialności (DPO) | do 3 dnia roboczego miesiąca<br>odpowiedzialności (DPO)                       |  |  |  |
| POZ, Pakiety POZ, PZU Na<br>Życie Plus Ochrona, Pakiety<br>dodatkowe PZU Na Życie Plus | do ostatniego dnia miesiąca przed datą<br>początku odpowiedzialności (DPO) | do 3 dnia roboczego miesiąca<br>odpowiedzialności (DPO)                       |  |  |  |
| PZU Na Życie Plus Ochrona i<br>Zdrowie, PZU na Życie Plus<br>Zdrowie                   | do 25 dnia miesiąca przed datą początku<br>odpowiedzialności (DPO)         | do ostatniego dnia miesiąca przed<br>datą początku odpowiedzialności<br>(DPO) |  |  |  |
| омѕ                                                                                    | do 25 dnia miesiąca przed datą początku<br>odpowiedzialności (DPO)         | do 25 dnia miesiąca przed datą<br>początku odpowiedzialności (DPO)            |  |  |  |
| Lekowe                                                                                 | do 15 dnia miesiąca przed datą początku<br>odpowiedzialności (DPO)         | do 15 dnia miesiąca przed datą<br>początku odpowiedzialności (DPO)            |  |  |  |

- 1. W menu po lewej stronie kliknij **Ubezpieczeni**, następnie **Lista osób.**
- 2. Na Liście osób zaznacz osobę, której wariant ubezpieczenia chcesz zmienić (podświetli się na szaro, treść na błękitny kolor).
- 3. Kliknij Akcje, następnie Zmiana wariantu.

| <wróc li<="" th=""><th>ista osób</th><th></th><th></th><th></th><th></th><th>WIĘCE</th><th><math>\sim</math></th><th>PRZYSTĄPIENIE</th></wróc> | ista osób              |                                      |                       |            |               | WIĘCE         | $\sim$     | PRZYSTĄPIENIE                          |
|----------------------------------------------------------------------------------------------------|------------------------|--------------------------------------|-----------------------|------------|---------------|---------------|------------|----------------------------------------|
| Polisa / Umowa ger<br>Wszystkie                                                                                                    | eneralna 🗸             | Osoby<br>Pokaž moich pracowników 🛛 🗸 | Nazwisko              | PESEL      | Nr deklaracji | WIĘCEJ FILT   | RÓW 🗸      | SZUKAJ<br>Wyczyść filtry               |
| Znal                                                                                                    | Ileziono więcej niż 50 | rekordów. Zawęź wyniki wyszukiwa     | nia używając filtrów. | Namida 🔺   |               | tere de later | 2⊕ Przysta | apienie                                |
| Status 🗸                                                                                                    | STANISŁAW              | nnių 🗸                               |                       | NAZWISKO ¥ | PESEL •       | <br>Ochrona   | Dokum      | enty osoby                             |
|                                                                                                    | A MARIUSZ              | 1                                    |                       |            |               | Gchrona       | Zmiana     | a wariantu<br>a wariantu - stary ekran |
|                                                                                                    | Q URSZULA              | 1                                    |                       |            |               | Ochrona       |            | Akcje :                                |

- **4.** Wybierz aktualną polisę osoby ubezpieczonej, dla której zmieniasz wariant.
- 5. Wybierz początek obowiązywania wariantu.
- 6. Wybierz nową polisę, do której chce przystąpić ubezpieczony
- 7. Kliknij Dalej (Deklaracja przystąpienia)

| <pre>wroc Zmiana wariantu ubezpieczenia</pre>                                                                                                    |
|----------------------------------------------------------------------------------------------------|
| Ubezpieczony     Imię:     Nazwisko:     PESEL:     Data urodzenia:                                                                                                    |
| Nowa polisa / wariant      Image: Constraint in the second second s |
| Nr polisy / wariant (Wymagane)                                                                                                    |
|                                                                                                    |
|                                                                                                    |
| ANULUJ WSTECZ DALEJ (DEKLARACJA PRZYSTĄPIENIA)                                                                                                    |

8. System wyświetli pytanie, czy osoba przystępująca do ubezpieczenia zapoznała się z jego warunkami.

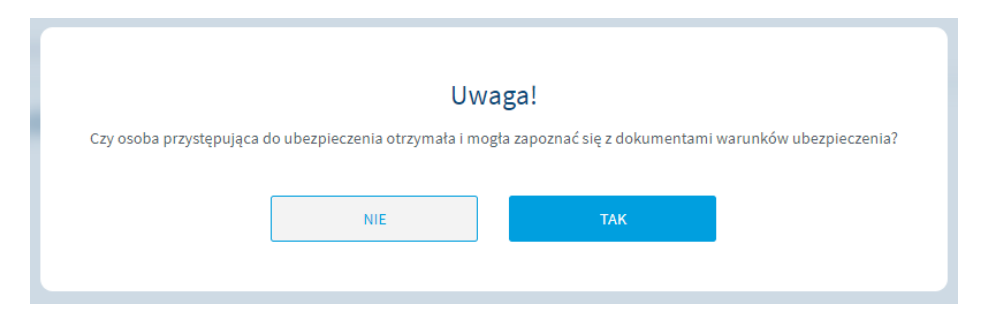

- **9.** Uzupełnij dane ubezpieczonego lub współubezpieczonego.
- **10.** Wydrukuj deklarację i przekaż ją do podpisu osobie, dla której została wprowadzona zmiana wariantu ubezpieczenia.
- **11.** Uzupełnij w eRU datę podpisu. Kliknij **Wyślij deklarację**. Status deklaracji zmieni się na **Wysłany**. Gdy zatwierdzimy deklarację, jej status zmieni się na **Zatwierdzona**.

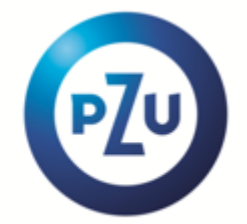

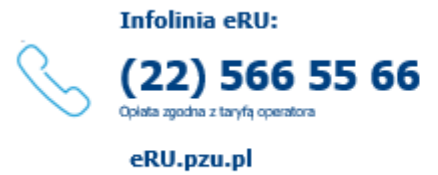